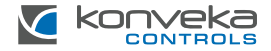

# ROOM THERMOSTAT KONVEKA TW 230/16

# INSTALLATION AND USER GUIDE

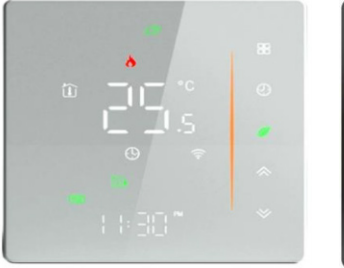

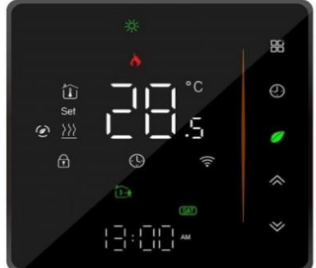

# PRODUCT OVERVIEW

Konveka TW, in conjunction with the Konveka CW8 controller functions by regulating the heating in one zone (room) of a building. This enables the setting of a specific temperature within the zone and also allows for the creation of a weekly time-temperature schedule, delivering enhanced comfort and significant energy savings.

It can control: hydronic underfloor heating; hydronic radiators, convectors and fan coils; electric undefloor heating; electric radiators; infrared heaters.

The thermostat can be controlled by smartphone using mobile applications: Smart Life or Tuya Smart.

| Power supply                 | 95 ~240 VAC, 50~60Hz        |
|------------------------------|-----------------------------|
| Current load                 | 16A                         |
| Sensor                       | NTC3950, 10K                |
| Accuracy                     | ± 0,5°C                     |
| Power consumption            | < 1,5W                      |
| Set temperature range        | 5 - 35°C                    |
| Ambient temperature          | 0 - 45°C                    |
| Ambient and storage humidity | 5 - 95% RH (Non-condensing) |
| Storage temperature          | -10 to 45°C                 |

# **TECHNICAL SPECIFICATIONS**

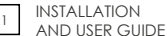

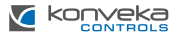

| Shell material   | PC + ABS (Fireproof)     |
|------------------|--------------------------|
| Protection class | IP20                     |
| Buttons          | Capacitive Touch Buttons |
| Dimensions       | 88 x 88 x 37,5 mm        |

#### **STANDARD SET**

| Thermostat   | 1 pc. |
|--------------|-------|
| Floor sensor | 1 pc. |
| Screws       | 2 pc. |
| User Guide   | 1 pc. |

## DIMENSIONS

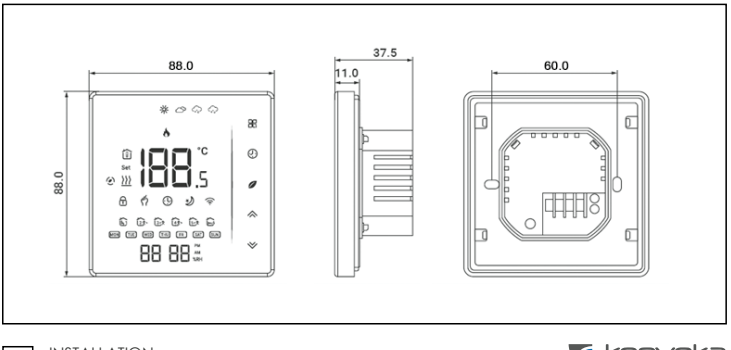

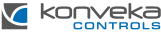

# INSTALLATION

Thermostat is suitable for installation in standard 86 x 86 mm square box or 60 mm European round box. Only shielded cables can be used for all connections of this thermostat.

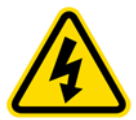

Installation work on the thermostat must only be undertaken after disconnecting the power cables! Contact with live power cables could result in serious injury or even death! All installation and wiring work must be performed by a professional electrician!

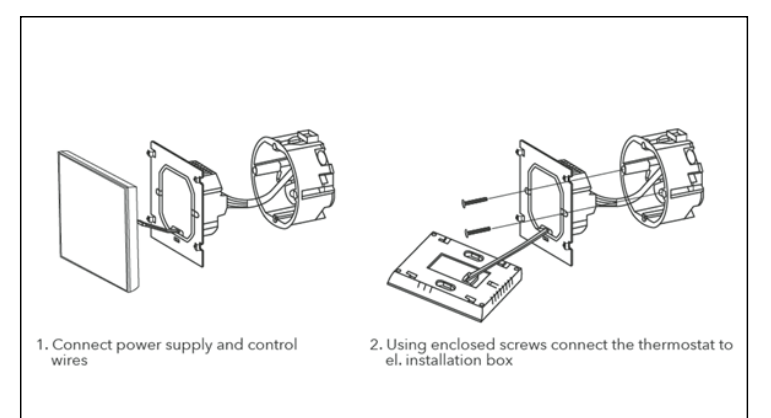

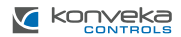

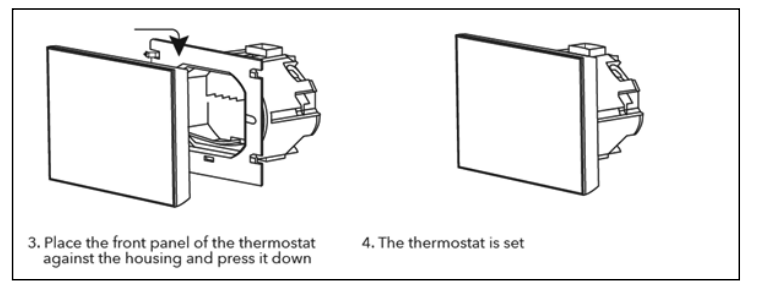

### WIRING

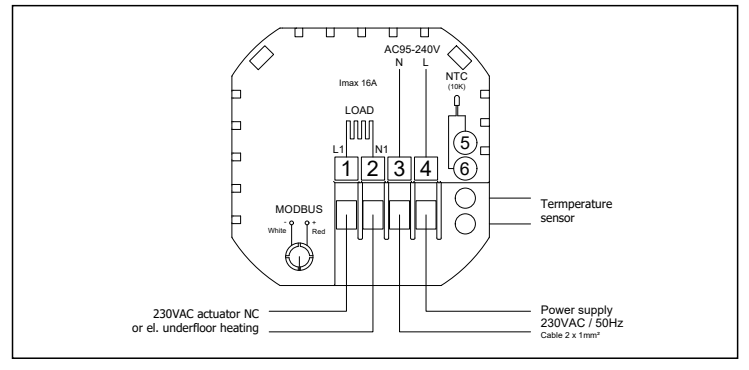

# THERMOSTAT CONTROL

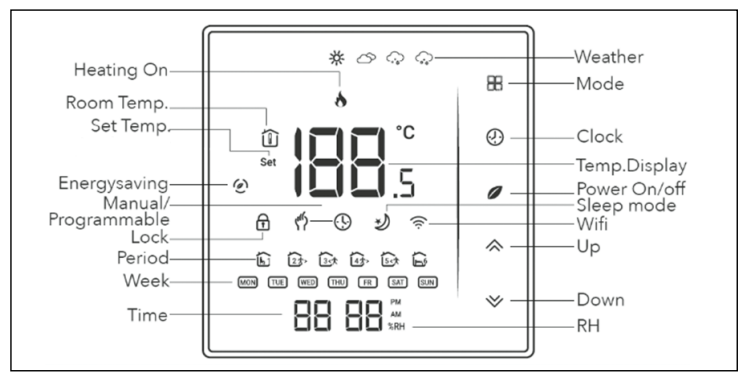

1. Power on/off. Press 🖉 to turn thermostat on/off.

#### 2. Function and Programmable settings

Push  $\blacksquare$ , to change between manual mode and programmable mode. In manual mode  $\oiint$  will be shown on display. In programmable mode O will be shown on display.

#### 3. Setting the temperature

In the programmable mode temperature and time settings will be locked. To adjust temperature swich to manual mode by pushing  $\mathbb{R}$  and select temperature using  $\stackrel{}{\infty} \stackrel{}{\bigtriangledown}$ .

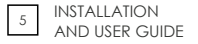

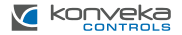

#### 4. Adjusting and setting the clock

Press  ${\textcircled O}$  to select minute, hour and weekday using  $\bigstar\bigstar$  . Press  ${\textcircled O}$  to confirm changes.

#### 5. Locking the thermostat

Press and hold  $\bigotimes$  for 5 seconds to lock/unlock your thermostat. In Function selection mode No. 3, it is possible to select full lock or half lock.

#### 6. Setting weekly programs in programmable mode

Push  $\mathbbm{H}$ , to select programmable mode. The symbol  $\oplus$  will be shown on display.

Press  $^{\circ}$  four times. You will see "Mon, Tue, Wed, Thu, Fri and  $\widehat{\mathbf{\omega}}$ ". Minutes will be flashing.

Use  $\diamondsuit$  to set the minutes. Press G. Hours will start to flash.

Use  $\diamondsuit$  to set hours. Press B. Temperature will start to flash.

Use  $\bigotimes$  to set temperature. Press O. This completes settings for period 1 i for a weekday.

In the same way as period 1, complete settings for periods 2, 3, 4, 5, 6.

Press (9) again, you will see "SAT". Complete the steps above.

Press (9, you will see "SUN". Complete the steps above. Press (9 to confirm and exit.

Adjusting your thermostat settings can only be done if a Wi-Fi connection has not been established with your smart device (mobile phone, tablet, etc.). Once a Wi-Fi connection is established, the thermostat will automatically accept the schedule that is set with your app on the smart device. If a schedule is set with your app, the thermostat needs to be switched off and then back on for the settings to take effect.

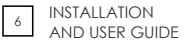

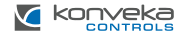

| Time<br>display | <b>Weekday</b><br>(Mon-Fri) |       | <b>Saturday</b><br>(Sat) |       | <b>Sunday</b><br>(Sun) |       |
|-----------------|-----------------------------|-------|--------------------------|-------|------------------------|-------|
|                 | Time                        | Temp. | Time                     | Temp. | Time                   | Temp. |
| Period 1        | 06:00                       | 20°C  | 06:00                    | 20°C  | 06:00                  | 20°C  |
| Period 2        | 08:00                       | 15°C  | 08:00                    | 20°C  | 08:00                  | 20°C  |
| Period 3        | 11:30                       | 15°C  | 11:30                    | 20°C  | 11:30                  | 20°C  |
| Period 4        | 13:30                       | 15°C  | 13:30                    | 20°C  | 13:30                  | 20°C  |
| Period 5        | 17:00                       | 22°C  | 17:00                    | 20°C  | 17:00                  | 20°C  |
| Period 6        | 22:00                       | 15°C  | 22:00                    | 15°C  | 22:00                  | 15°C  |

# Default settings for program schedule

### 7. Checking the temperature of floor sensor

Press and hold > for 5 seconds while the thermostat is on to display temperature of floor sensor. If there is no external sensor, "Er" will be displayed.

#### 8. Function selection

During power off hold  $\blacksquare$  and  $\odot$  for 8 seconds. Then press  $\blacksquare$  again to scroll through available functions. Use  $\diamondsuit$  to change settings. All settings are confirmed automatically.

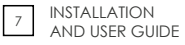

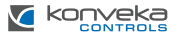

| Code | Function                    | Setting and Options                                                                                                    | Default |
|------|-----------------------------|----------------------------------------------------------------------------------------------------|---------|
| 1    | Temperature compensation    | -9 to 9 °C for internal sensor                                                                                                    | -3      |
| 2    | Dead zone<br>temperature    | -1 to 5 °C                                                                                                    | 1       |
| 3    | Button locking              | 00. All bottoms are locked except power<br>button<br>01. All bottoms are locked                                                                                                    | 01      |
| 4    | Sensor type                 | In. Internal Sensor<br>(to control the temperature)<br>Qu. External Sensor<br>(to control the temperature)<br>Al. Internal/External sensor (Internal<br>sensor to control the temperature,<br>external sensor to limit temperature) | AL      |
| 5    | Min Set<br>Temperature      | 5 to 15°C                                                                                                    | 05      |
| 6    | Max Set<br>Temperature      | 15 to 45°C                                                                                                    | 35      |
| 7    | Display mode                | 00. Display both room<br>temperature and set temperature<br>01. Display set temperature                                                                                                    | 00      |
| 8    | Low temperature protection  | 0 to 10°C                                                                                                    | 00      |
| 9    | High temperature protection | 25 to 70°C                                                                                                    | 45      |
| А    | Economy mode                | 00. Non energy saving mode<br>01. Energy saving mode                                                                                                    | 0       |

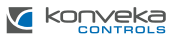

| В | Economy temp                                     | 0 to 30 °C                                |                              | 20 |
|---|--------------------------------------------------|-------------------------------------------|------------------------------|----|
| С | Daytime display<br>brightness<br>(06:00-22:00)   | 0-8                                       | When set 0 display will work | 1  |
| D | Nighttime display<br>brightness<br>(22:00-06:00) | 0-8                                       | completely                   | 1  |
| E | Reset                                            | 00. No factory reset<br>01. Factory reset |                              | 00 |
| F | Version Number                                   |                                           |                              | U2 |

# **WI-FI CONNECTION**

Before using your Wi-Fi thermostat for the first time, you must configure the Wi-Fi signal and settings through your smartphone or tablet. This will allow communication between your connected devices.

Search for "Smart Life App" or "Tuya Smart App" in Apple Store or Google Play.

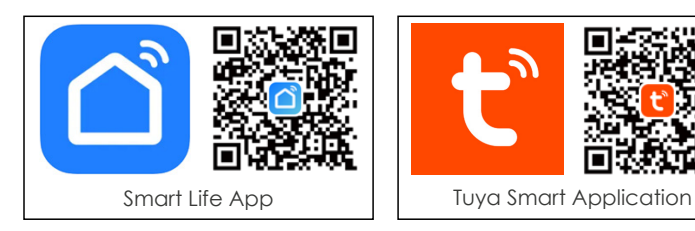

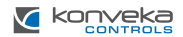

# Open the app.

| 16:51 |            |             | 4 °G A B | 25. <b>e</b> |
|-------|------------|-------------|----------|--------------|
| ×     |            |             | 0        | Ð            |
|       | No devi    | cors<br>Ace |          |              |
|       | er<br>Soom | Street.     | 0        | 2            |
|       | 0          |             | <        |              |

Select "Add Device"

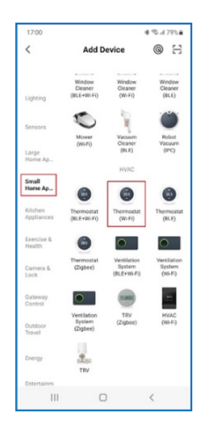

In the left menu select **"Small Home** Appliances", In the right menu select **"Thermostat (Wi-Fi)**"

| 17:07                    |                                    | @ @L.il 78%                       |
|--------------------------|------------------------------------|-----------------------------------|
| ×                        |                                    |                                   |
| Select 2<br>and          | 2.4 GHz Wi<br>d enter pas          | -Fi Network<br>sword.             |
| If your Wi-Fi is<br>Comm | s SGHz, please<br>non router setti | set it to be 2.4GHz.<br>ng method |
| * 10                     | ri - sūtu                          |                                   |
| ✓ W-F                    | · 2.4Ghz                           | a = 0                             |
|                          |                                    |                                   |
| 😤 Wifin                  | etwork                             | Aug.                              |
| A Passw                  | ord                                |                                   |
|                          | Next                               |                                   |
|                          |                                    |                                   |
|                          |                                    |                                   |
|                          |                                    |                                   |
|                          |                                    |                                   |
|                          | 0                                  | <                                 |

Select Wi-Fi network, enter password and select "**Next**". If your network is working on 5 GHz, you must switch to 2.4 GHz. If you don't know how to do it, please consult your network provider

Switch off the thermostat, push and hold > until blinking  $\widehat{\uparrow}$  icon will appear.

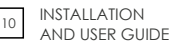

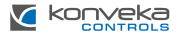

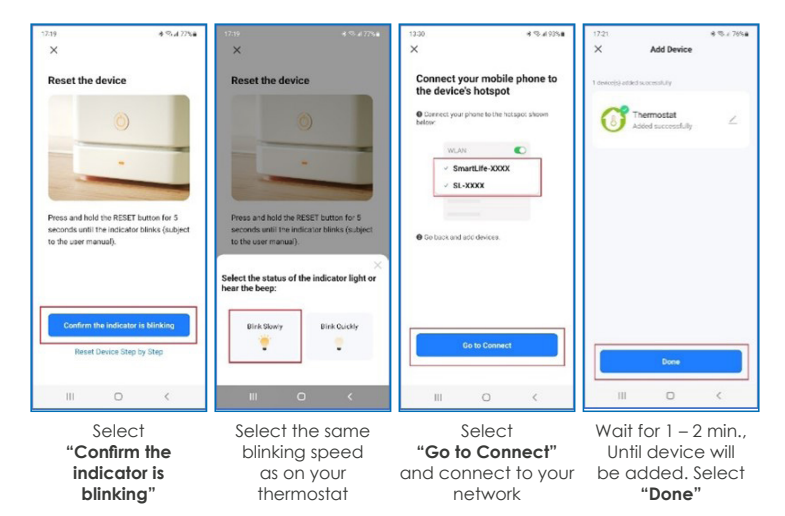

#### WARRANTY

The thermostat comes with a 24-month warranty. If the thermostat breaks down either during the warranty period or afterwards, or if you have any uncertainties, please contact us:

| Telephone number | Email              |
|------------------|--------------------|
| +370 677 06303   | sales@konveka.lt   |
| +370 600 05968   | donatas@konveka.lt |